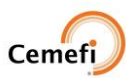

## PAGOS (UNA VEZ VALIDADA LA OPCIÓN DE POSTULACIÓN A CONVOCATORIA)

- Seleccionar el Menú "Convocatoria" y se mostrará una tabla con la información de todas las entidades que pueden participar en la convocatoria.
- Seleccionar "Ver Convocatorias" sobre la entidad en la cual se requiere visualizar el apartado de "Mis pagos".

| Cemefi | 🙃 Inicio 🔒 Convocatoria 🌐         | Mis Entidades 🗸 🚔 Usuarios 💿 Ayuda 🗸                               |                                               |                                                      | R |
|--------|-----------------------------------|--------------------------------------------------------------------|-----------------------------------------------|------------------------------------------------------|---|
|        | Convocatoria                      |                                                                    |                                               |                                                      |   |
|        | Aqui apareceran tus empresas apro | obadas, selecciona la empresa con la que quieres p<br>Nombre Corto | participar, y a continuacion apareceran las c | onvocatorias a las que te puedes registrar. Acciones |   |
|        | ACOMPAÑANTE                       | ACOMPAÑANTE                                                        | FOGR8010111B8                                 | Ver Convocatorias                                    |   |

Para visualizar la opción de "Ir a Pagos" es requerido que la convocatoria se encuentre en estatus "Confirmada".

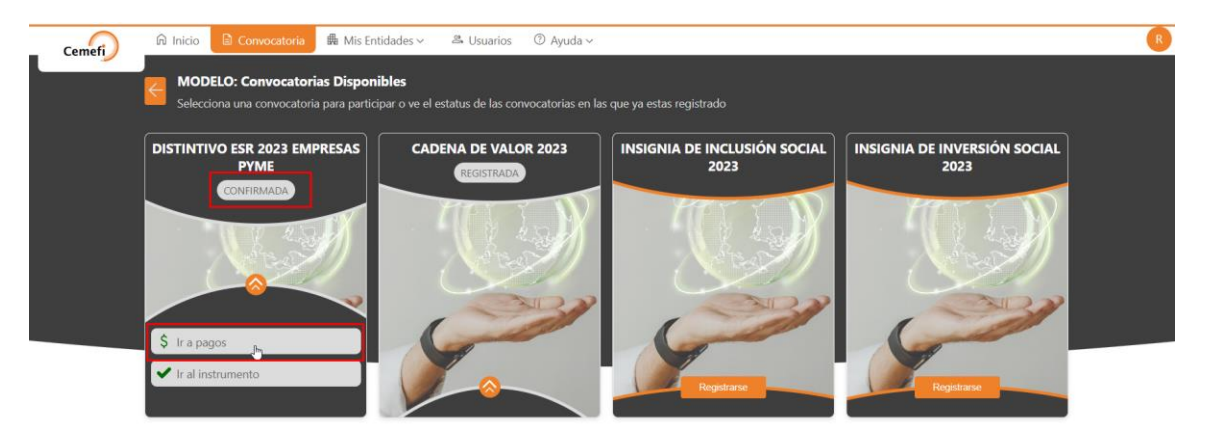

En la parte superior de la pantalla se mostrará la entidad sobre la que se va a trabajar y la opción para regresar.

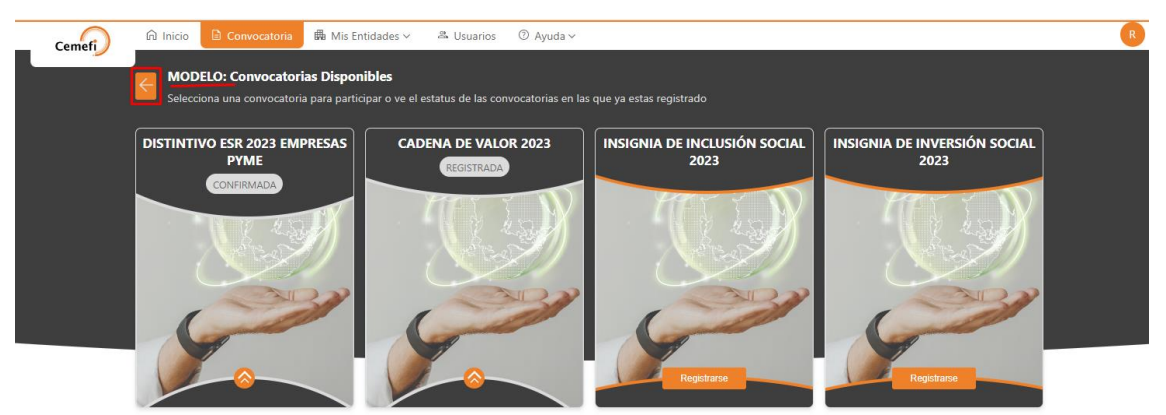

Seleccionar "Ir a pagos", se mostrarán 2 pestañas: "Mis Pagos" y "Facturas".

| _          | <u> </u>                                  |                                                                                                    |                                                           |              |            | Desca             | argar Orden d |
|------------|-------------------------------------------|----------------------------------------------------------------------------------------------------|-----------------------------------------------------------|--------------|------------|-------------------|---------------|
| 1<br>Selec | Pagos Fac<br>Pagos<br>cciona los pagos pa | uras<br>ra subir su comprobante                                                                                  |                                                           |              |            |                   |               |
|            | Sube un comprob                           | ante, selecciona los pagos que se cubren co                                                                      | n ese comprobante y da click en "Ca                       | rgar Comprob | ante"      |                   |               |
|            | Cargar Comp                               | robante                                                                                                    |                                                           |              |            |                   |               |
| Lista      | a de pagos<br>Estatus                     | Descripción                                                                                                    |                                                           | Cantidad     | Fecha      | Monto<br>Unitario | Monto         |
|            | REGISTRADO                                | RETROALIMENTACIÓN DISTINTIVO ESR®                                                                                |                                                           | 1            | 2023-02-07 | \$3,000.00        | \$3,000.0     |
|            | REGISTRADO                                | RÉPLICA ESTATUILLA DISTINTIVO ESR®                                                                               |                                                           | 4            | 2023-02-07 | \$9,000.00        | \$36,000      |
| •          | REGISTRADO                                | CUOTA PARTICIPACIÓN AL PROCESO Y RE<br>EXCLUSIVO DE DISTINTIVO ESR® EMPRES<br>CORPORATIVO MINERO Y EXTRACTIVO TO | GALÍAS POR LA LICENCIA DE USO<br>SA PEQUEÑA GRUPO<br>DTAL | 1            | 2023-02-08 | \$19,000.00       | \$19,000      |
|            | Monto Total                               |                                                                                                    |                                                           |              |            |                   | \$58,000      |
|            | Cemefi no cobra                           | VA.                                                                                                    |                                                           |              |            |                   |               |
|            |                                           |                                                                                                    |                                                           |              |            |                   |               |
| 2          | Comprobantes                              |                                                                                                    |                                                           |              |            |                   |               |
| Selec      | ciona los comprob                         | antes que quieres mandar a validar                                                                               |                                                           |              |            |                   |               |
|            |                                           |                                                                                                    |                                                           |              |            |                   |               |
|            |                                           |                                                                                                    |                                                           |              |            |                   |               |

En la opción "Mis Pagos":

1) Pagos > En Lista de pagos.

| <b>gos</b><br>la los pagos par<br>be un comprob | a subir su comprobante                                                                                                    |                                                                                                    |                                                                                                    |                                                                                                    |                                                                                                    |                                                                                                    |
|-------------------------------------------------|----------------------------------------------------------------------------------------------------|----------------------------------------------------------------------------------------------------|----------------------------------------------------------------------------------------------------|----------------------------------------------------------------------------------------------------|----------------------------------------------------------------------------------------------------|----------------------------------------------------------------------------------------------------|
| a los pagos par<br>be un comprob                | a subir su comprobante                                                                                                    |                                                                                                    |                                                                                                    |                                                                                                    |                                                                                                    |                                                                                                    |
| be un comprob                                   |                                                                                                    |                                                                                                    |                                                                                                    |                                                                                                    |                                                                                                    |                                                                                                    |
|                                                 | ante, selecciona los pagos que se cubren con ese comp                                                                                | robante y da click en "Carg                                                                                                    | jar Comproba                                                                                                    | inte"                                                                                                    |                                                                                                    |                                                                                                    |
| Cargar Compr                                    | obante                                                                                                    |                                                                                                    |                                                                                                    |                                                                                                    |                                                                                                    |                                                                                                    |
| e pagos                                         |                                                                                                    |                                                                                                    |                                                                                                    |                                                                                                    |                                                                                                    |                                                                                                    |
| Estatus                                         | Descripción                                                                                                    |                                                                                                    | Cantidad                                                                                                    | Fecha                                                                                                    | Monto<br>Unitario                                                                                                    | Monto                                                                                                    |
| REGISTRADO                                      | RETROALIMENTACIÓN DISTINTIVO ESR®                                                                                                    |                                                                                                    | 1                                                                                                    | 2023-02-07                                                                                                    | \$3,000.00                                                                                                    | \$3,000.00                                                                                                    |
| REGISTRADO                                      | RÉPLICA ESTATUILLA DISTINTIVO ESR®                                                                                                   |                                                                                                    | 4                                                                                                    | 2023-02-07                                                                                                    | \$9,000.00                                                                                                    | \$36,000.00                                                                                                    |
| REGISTRADO                                      | CUOTA PARTICIPACIÓN AL PROCESO Y REGALÍAS PO<br>EXCLUSIVO DE DISTINTIVO ESR® EMPRESA PEQUEÑ<br>CORPORATIVO MINERO Y EXTRACTIVO TOTAL | R LA LICENCIA DE USO<br>IA GRUPO                                                                                                    | 1                                                                                                    | 2023-02-08                                                                                                    | \$19,000.00                                                                                                    | \$19,000.00                                                                                                    |
| onto Total                                      |                                                                                                    |                                                                                                    |                                                                                                    |                                                                                                    |                                                                                                    | \$58,000.00                                                                                                    |
| mefi no cobra IV                                | /Δ.                                                                                                    |                                                                                                    |                                                                                                    |                                                                                                    |                                                                                                    |                                                                                                    |
|                                                 |                                                                                                    |                                                                                                    |                                                                                                    |                                                                                                    |                                                                                                    |                                                                                                    |
|                                                 |                                                                                                    |                                                                                                    |                                                                                                    |                                                                                                    |                                                                                                    |                                                                                                    |
| mprobantes                                      | ntes que quieres mandar a validar                                                                                                    |                                                                                                    |                                                                                                    |                                                                                                    |                                                                                                    |                                                                                                    |
|                                                 |                                                                                                    |                                                                                                    |                                                                                                    |                                                                                                    |                                                                                                    |                                                                                                    |
|                                                 |                                                                                                    |                                                                                                    |                                                                                                    |                                                                                                    |                                                                                                    |                                                                                                    |
| F                                               | pagos<br>Estatus<br>REGISTRADO<br>REGISTRADO<br>REGISTRADO<br>Into Total<br>mefi no cobra IV<br>mprobantes<br>a los comproba         | pagos       Estatus     Descripción       REGISTRADO     RETROALIMENTACIÓN DISTINTIVO ESR®       REGISTRADO     RÉPLICA ESTATUILLA DISTINTIVO ESR®       CUOTA PARTICIPACIÓN AL PROCESO Y REGALÍAS POC<br>EXCLUSIVO DE DISTINTIVO ESR® EMPRESA PEQUEÑ<br>CORPORATIVO MINERO Y EXTRACTIVO TOTAL       Into Total | pagos Estatus Descripción REGISTRADO RETROALIMENTACIÓN DISTINTIVO ESR® REGISTRADO RÉPLICA ESTATUILLA DISTINTIVO ESR® REGISTRADO CUOTA PARTICIPACIÓN AL PROCESO Y REGALÍAS POR LA LICENCIA DE USO EXCLUSIVIO DE DISTINTIVO ESR® EMPRESA PEQUEÑA GRUPO EXCLUSIVIO DE DISTINTIVO ESR® EMPRESA PEQUEÑA GRUPO ENTROPORTIVO MINERO Y EXTRACTIVO TOTAL mefi no cobra IVA. | pagos     Cantidad       Estatus     Descripción     Cantidad       REGISTRADO     RETROALIMENTACIÓN DISTINTIVO ESR®     1       REGISTRADO     RÉPLICA ESTATUILLA DISTINTIVO ESR®     4       REGISTRADO     RÉPLICA ESTATUILLA DISTINTIVO ESR®     4       REGISTRADO     CUOTA PARTICIPACIÓN AL PROCESO Y REGALÍAS POR LA LICENCIA DE USO<br>EXCLUSIVO DE DISTINTIVO ESR® EMPRESA PEQUEÑA GRUPO     1       Into Total     Image: Comportativo MINERO Y EXTRACTIVO TOTAL     Image: Comportativo MINERO Y EXTRACTIVO TOTAL | pagos     Cantidad     Fecha       Estatus     Descripción     Cantidad     Fecha       REGISTRADO     RETROALIMENTACIÓN DISTINTIVO ESR®     1     2023-02-07       REGISTRADO     RÉPLICA ESTATUILLA DISTINTIVO ESR®     4     2023-02-07       REGISTRADO     RÉPLICA ESTATUILLA DISTINTIVO ESR®     4     2023-02-07       REGISTRADO     CUOTA PARTICIPACIÓN AL PROCESO Y REGALÍAS POR LA LICENCIA DE USO<br>EXCLUSIVO DE DISTINTIVO ESR® EMPRESA PEQUEÑA GRUPO     1     2023-02-08       Into Total     CORPORATIVO MINERO Y EXTRACTIVO TOTAL     0     1     2023-02-08 | pagos     Cantidad     Fecha     Monto<br>Unitario       REGISTRADO     RETROALIMENTACIÓN DISTINTIVO ESR®     1     2023-02-07     \$3,000.00       REGISTRADO     RÉPLICA ESTATUILLA DISTINTIVO ESR®     4     2023-02-07     \$9,000.00       REGISTRADO     CUOTA PARTICIPACIÓN AL PROCESO Y REGALÍAS POR LA LICENCIA DE USO<br>EXCLUSIVO DE DISTINTIVO ESR® EMPRESA PEQUEÑA GRUPO     1     2023-02-08     \$19,000.00       Into Total     CORPORATIVO MINERO Y EXTRACTIVO TOTAL     0     0     0 |

• Se mostrarán los siguientes conceptos:

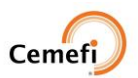

- CUOTA PARTICIPACIÓN AL PROCESO Y REGALÍAS POR LA LICENCIA DE USO EXCLUSIVO DE DISTINTIVO ESR<sup>®</sup>
- RETROALIMENTACIÓN DISTINTIVO ESR<sup>®</sup> (Opcionales)
- RÉPLICA ESTATUILLA DISTINTIVO ESR<sup>®</sup> (Opcionales)
- Se mostrarán la siguiente información por concepto:
  - o Estatus.
  - Descripción.
  - Cantidad.
  - Fecha.
  - Monto Unitario.
  - o Monto.
  - Monto Total.

## Lista de pagos

| Estatus     | Descripción                                                                                                    | Cantidad | Fecha      | Monto<br>Unitario | Monto       |
|-------------|----------------------------------------------------------------------------------------------------|----------|------------|-------------------|-------------|
| REGISTRADO  | RETROALIMENTACIÓN DISTINTIVO ESR®                                                                                                    | 1        | 2023-02-07 | \$3,000.00        | \$3,000.00  |
| REGISTRADO  | RÉPLICA ESTATUILLA DISTINTIVO ESR⊗                                                                                                    | 4        | 2023-02-07 | \$9,000.00        | \$36,000.00 |
| REGISTRADO  | CUOTA PARTICIPACIÓN AL PROCESO Y REGALÍAS POR LA LICENCIA DE USO<br>EXCLUSIVO DE DISTINTIVO ESR® EMPRESA PEQUEÑA GRUPO<br>CORPORATIVO MINERO Y EXTRACTIVO TOTAL | 1        | 2023-02-08 | \$19,000.00       | \$19,000.00 |
| Monto Total |                                                                                                    |          |            |                   | \$58,000.00 |

Al seleccionar el checkBox de algún concepto se habilita la opción para cargar comprobantes.

## • No hay parcialidades.

| Mis           | Pagos Fact                                     | uras                                                                                                    |                         |            |                   |             |
|---------------|------------------------------------------------|----------------------------------------------------------------------------------------------------|-------------------------|------------|-------------------|-------------|
| 1 I<br>Selecc | Pagos<br>iona los pagos pal<br>Sube un comprob | a subir su comprobante<br>ante, selecciona los pagos que se cubren con ese comprobante y da                                                              | click en "Cargar Compro | bante"     |                   |             |
|               | Cargar Compi                                   | obante                                                                                                    | Subir Comprobante       |            |                   |             |
| Lista         | de pagos                                       |                                                                                                    |                         |            |                   |             |
|               | Estatus                                        | Descripción                                                                                                    | Cantidad                | Fecha      | Monto<br>Unitario | Monto       |
|               | REGISTRADO                                     | RETROALIMENTACIÓN DISTINTIVO ESR®                                                                                                    | 1                       | 2023-02-07 | \$3,000.00        | \$3,000.00  |
|               | REGISTRADO                                     | RÉPLICA ESTATUILLA DISTINTIVO ESR®                                                                                                    | 4                       | 2023-02-07 | \$9,000.00        | \$36,000.00 |
| •             | REGISTRADO                                     | CUOTA PARTICIPACIÓN AL PROCESO Y REGALÍAS POR LA LICENCI.<br>EXCLUSIVO DE DISTINTIVO ESR® EMPRESA PEQUEÑA GRUPO<br>CORPORATIVO MINERO Y EXTRACTIVO TOTAL | A DE USO<br>1           | 2023-02-08 | \$19,000.00       | \$19,000.00 |
|               |                                                |                                                                                                    |                         |            |                   |             |

> Al cargar el documento se habilitará el botón "Subir Comprobante".

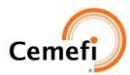

| Mis | Pagos Fact         | uras                                                                                                    |              |            |                   |             |
|-----|--------------------|----------------------------------------------------------------------------------------------------|--------------|------------|-------------------|-------------|
| F   | Pagos              |                                                                                                    |              |            |                   |             |
| ecc | iona los pagos pai | a subir su comprobante                                                                                                    |              |            |                   |             |
| 0   | Sube un comprob    | ante, selecciona los pagos que se cubren con ese comprobante y da click en "Car                                                                                 | rgar Comprob | ante"      |                   |             |
|     | Registro (15       | j).pdf Subir C                                                                                                    | omprobante   |            |                   |             |
| sta | de pagos           |                                                                                                    | -            |            |                   |             |
|     | Estatus            | Descripción                                                                                                    | Cantidad     | Fecha      | Monto<br>Unitario | Monto       |
|     | REGISTRADO         | RETROALIMENTACIÓN DISTINTIVO ESR®                                                                                                    | 1            | 2023-02-07 | \$3,000.00        | \$3,000.00  |
|     | REGISTRADO         | RÉPLICA ESTATUILLA DISTINTIVO ESR®                                                                                                    | 4            | 2023-02-07 | \$9,000.00        | \$36,000.00 |
|     | REGISTRADO         | CUOTA PARTICIPACIÓN AL PROCESO Y REGALÍAS POR LA LICENCIA DE USO<br>EXCLUSIVO DE DISTINTIVO ESR® EMPRESA PEQUEÑA GRUPO<br>CORPORATIVO MINERO Y EXTRACTIVO TOTAL | 1            | 2023-02-08 | \$19,000.00       | \$19,000.00 |
| ~   |                    |                                                                                                    |              |            |                   |             |

Al seleccionar el botón "Cargar Documento" el comprobante se visualiza en el apartado 2 "Comprobantes" y mostrara el mensaje "Datos Guardados"

|         | Pagos Fact                                            | uras                                                                                                    |                                                           |                 |            |                   |             |
|---------|-------------------------------------------------------|----------------------------------------------------------------------------------------------------|-----------------------------------------------------------|-----------------|------------|-------------------|-------------|
| P<br>ci | r <b>agos</b><br>ona los pagos pa                     | ra subir su comprobante                                                                                                    |                                                           |                 |            |                   |             |
| ) 9     | Sube un comprob                                       | ante, selecciona los pagos que se                                                                                                    | e cubren con ese comprobante y da click en '              | Cargar Comprob  | ante"      |                   |             |
|         | Cargar Comp                                           | obante                                                                                                    |                                                           |                 |            |                   |             |
| a (     | de pagos                                              |                                                                                                    |                                                           |                 |            |                   |             |
|         | Estatus                                               | Descripción                                                                                                    |                                                           | Cantidad        | Fecha      | Monto<br>Unitario | Monto       |
|         | REGISTRADO                                            | RETROALIMENTACIÓN DISTIN                                                                                                    | TIVO ESR®                                                 | 1               | 2023-02-07 | \$3,000.00        | \$3,000.00  |
|         | REGISTRADO                                            | RÉPLICA ESTATUILLA DISTINTI                                                                                                    | VO ESR⊗                                                   | 4               | 2023-02-07 | \$9,000.00        | \$36,000.00 |
|         | REGISTRADO                                            | CUOTA PARTICIPACIÓN AL PROCESO Y REGALÍAS POR LA LICENCIA DE USO<br>EXCLUSIVO DE DISTINTIVO ESR® EMPRESA PEQUEÑA GRUPO 1 2023<br>CORPORATIVO MINERO Y EXTRACTIVO TOTAL |                                                           |                 | 2023-02-08 | \$19,000.00       | \$19,000.00 |
| Ν       | Ionto Total                                           |                                                                                                    |                                                           |                 |            |                   | \$58,000.00 |
| C       | Cemefi no cobra l<br>Comprobantes<br>ona los comproba | VA.<br>antes que quieres mandar a valid                                                                                                    | ar                                                        |                 |            |                   |             |
|         |                                                       |                                                                                                    |                                                           |                 |            |                   |             |
|         | Descripción                                           |                                                                                                    |                                                           |                 |            | Fecha             | Monto       |
|         | CUOTA PARTICI<br>PEQUEÑA GRU                          | PACIÓN AL PROCESO Y REGALÍA<br>PO CORPORATIVO MINERO Y EX                                                                                                    | S POR LA LICENCIA DE USO EXCLUSIVO DE E<br>TRACTIVO TOTAL | DISTINTIVO ESR® | EMPRESA    | 2023-02-<br>09    | \$19,000.00 |
|         | -                                                     |                                                                                                    |                                                           |                 |            |                   |             |

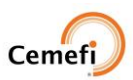

Al seleccionar el checkBox del concepto en el apartado de "Comprobantes", se habilita el botón "Validar"

| Validar           Descripción         Fecha         Monto           CUOTA PARTICIPACIÓN AL PROCESO Y REGALÍAS POR LA LICENCIA DE USO EXCLUSIVO DE DISTINTIVO ESR® EMPRESA         2023-02-<br>09         \$19,00           PEQUEÑA GRUPO CORPORATIVO MINERO Y EXTRACTIVO TOTAL         09         \$19,00                                                           | 2<br>Selecc | Comprobantes<br>iona los comprobantes que quieres mandar a validar                                                                                           |                |             |
|----------------------------------------------------------------------------------------------------|-------------|----------------------------------------------------------------------------------------------------|----------------|-------------|
| Descripción         Fecha         Monta           Image: Cuota Participación al proceso y regalías por la licencia de uso exclusivo de distintivo esr® empresa         2023-02-<br>09         \$19,00           Image: Cuota participación al proceso y regalías por la licencia de uso exclusivo de distintivo esr® empresa         2023-02-<br>09         \$19,00 |             | Validar                                                                                                    |                |             |
| CUOTA PARTICIPACIÓN AL PROCESO Y REGALÍAS POR LA LICENCIA DE USO EXCLUSIVO DE DISTINTIVO ESR® EMPRESA 2023-02-<br>PEQUEÑA GRUPO CORPORATIVO MINERO Y EXTRACTIVO TOTAL 09 \$19,00                                                                                                    |             | Descripción                                                                                                    | Fecha          | Monto       |
|                                                                                                    |             | CUOTA PARTICIPACIÓN AL PROCESO Y REGALÍAS POR LA LICENCIA DE USO EXCLUSIVO DE DISTINTIVO ESR® EMPRESA<br>PEQUEÑA GRUPO CORPORATIVO MINERO Y EXTRACTIVO TOTAL | 2023-02-<br>09 | \$19,000.00 |

- Al seleccionar el botón "Validar".
  - Se envía el comprobante para que sea revisado por un colaborador de cemefi.
  - Se desaparece el comprobante del apartado de "Comprobante".
  - Se muestra a un mensaje "Datos Guardados".
  - Cambia el estatus del concepto a "Revisión" en el apartado de pagos.
  - Se deshabilitará el checkBox del concepto que se envió a validar en el apartado de pagos.

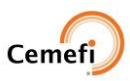

|    |                                                       | ante, selecciona los pagos que se cubren con ese comprobante y da cick en                                                                                       | cargar comproba | ante        |                   |             |
|----|-------------------------------------------------------|----------------------------------------------------------------------------------------------------|-----------------|-------------|-------------------|-------------|
|    | Cargar Comp                                           | robante Sub                                                                                                    |                 |             |                   |             |
| ta | de pagos                                              |                                                                                                    |                 |             |                   |             |
|    | Estatus                                               | Descripción                                                                                                    | Cantidad        | Fecha       | Monto<br>Unitario | Monto       |
| )  | REGISTRADO                                            | RETROALIMENTACIÓN DISTINTIVO ESR®                                                                                                    | 1               | 2023-02-07  | \$3,000.00        | \$3,000.00  |
| )  | REGISTRADO                                            | RÉPLICA ESTATUILLA DISTINTIVO ESR®                                                                                                    | 4               | 2023-02-07  | \$9,000.00        | \$36,000.00 |
| -  | REVISIÓN                                              | CUOTA PARTICIPACIÓN AL PROCESO Y REGALÍAS POR LA LICENCIA DE USO<br>EXCLUSIVO DE DISTINTIVO ESR® EMPRESA PEQUEÑA GRUPO<br>CORPORATIVO MINERO Y EXTRACTIVO TOTAL | 2023-02-08      | \$19,000.00 | \$19,000.00       |             |
| I  | Monto Total                                           |                                                                                                    |                 |             |                   | \$58,000.00 |
|    | Cemefi no cobra l<br>Comprobantes<br>iona los comprob | VA.<br>antes que quieres mandar a validar                                                                                                    |                 |             |                   |             |
|    |                                                       |                                                                                                    |                 |             |                   |             |
|    |                                                       |                                                                                                    |                 |             |                   |             |

- Se puede adjuntar 1 comprobante por todos los conceptos o 1 comprobante por concepto.
- > El botón "Cerrar "regresa a las convocatorias.

| <b>2</b> Comprobantes<br>Selecciona los comprobantes que quieres mandar a validar |       |       |        |
|-----------------------------------------------------------------------------------|-------|-------|--------|
|                                                                                   |       |       |        |
| Descripción                                                                       | Fecha | Monto |        |
|                                                                                   |       | _     |        |
|                                                                                   |       |       | Cerrar |

- 2) Facturas > En este apartado se podrá solicitar facturas anticipadas.
- Al seleccionar el checkBox de la descripción que se requiere la factura, se habilitara el botón" Solicitar Factura".

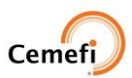

| etu<br>ecc | <b>ra anticipada</b><br>iona los pagos par | ra solicitar una factura anticipada                                                                                                    |          |                |                   |             |          |
|------------|--------------------------------------------|----------------------------------------------------------------------------------------------------|----------|----------------|-------------------|-------------|----------|
|            |                                            | Solicitar Factura                                                                                                    |          |                |                   |             |          |
|            | Estatus                                    | Descripción                                                                                                    | Cantidad | Fecha          | Monto<br>Unitario | Total       | Facturas |
|            | REGISTRADO                                 | RETROALIMENTACIÓN DISTINTIVO ESR®                                                                                                    | 1        | 2023-<br>02-07 | \$3,000.00        | \$3,000.00  |          |
| כ          | REGISTRADO                                 | RÉPLICA ESTATUILLA DISTINTIVO ESR®                                                                                                    | 4        | 2023-<br>02-07 | \$9,000.00        | \$36,000.00 |          |
|            | REVISIÓN                                   | CUOTA PARTICIPACIÓN AL PROCESO Y REGALÍAS POR LA LICENCIA<br>DE USO EXCLUSIVO DE DISTINTIVO ESR® EMPRESA PEQUEÑA<br>GRUPO CORPORATIVO MINERO Y EXTRACTIVO TOTAL | 1        | 2023-<br>02-08 | \$19,000.00       | \$19,000.00 |          |

Cerrar

- > Al seleccionar el botón "Solicitar Factura".
- > Se mostrar un mensaje de "Datos Guardados".
- > Se enviará un correo al área pertinente para que proporcione la factura.
- Al seleccionar el Botón "Descargar Orden Pago" se descarga un documento en Excell con la información de la orden de pago.

|                           |                                   |                    |                              | Descargar                       |
|---------------------------|-----------------------------------|--------------------|------------------------------|---------------------------------|
| Mis Pagos Facturas        |                                   |                    |                              |                                 |
| Pagos                     |                                   |                    |                              |                                 |
| ecciona los pagos para su | bir su comprobante                |                    |                              |                                 |
| Sube un comprobante       | selecciona los pagos que se cubre | n con ese comproba | nte y da click en "Cargar Co | omprobante"                     |
|                           |                                   |                    |                              |                                 |
| Cargar Comproban          | te                                |                    |                              |                                 |
| ta de pagos               |                                   |                    |                              |                                 |
|                           |                                   |                    |                              |                                 |
|                           |                                   | Orden de           | Pago                         |                                 |
| mpresa                    | RECIDECMEMBRESIA                  | eraon de           | 1 490                        |                                 |
| ) Empresa                 | 16                                | 648                | Convocatoria                 | DISTINTIVO ESR 2023 EMPRESAS PY |
| letodo de pago            |                                   |                    | Forma de Pago                |                                 |
|                           |                                   |                    |                              |                                 |
| arcialidades              | 1                                 |                    | Comprobante Pago             |                                 |
| teplica de Estatuilla     | No                                |                    | Retroalimentación            | No                              |
| stado del Pago            |                                   |                    | Año/Mes Fiscal               |                                 |
|                           |                                   |                    |                              |                                 |
|                           |                                   | Cuota              |                              |                                 |
|                           | Cuota Inscripción                 | \$0                |                              |                                 |
|                           | Retroalimentación de valor:       | \$ 3,000           |                              |                                 |
|                           | Estatuilla Adicional:             | \$ 18,000          |                              |                                 |
|                           | Total Servicios:                  | \$ 21,000          |                              |                                 |